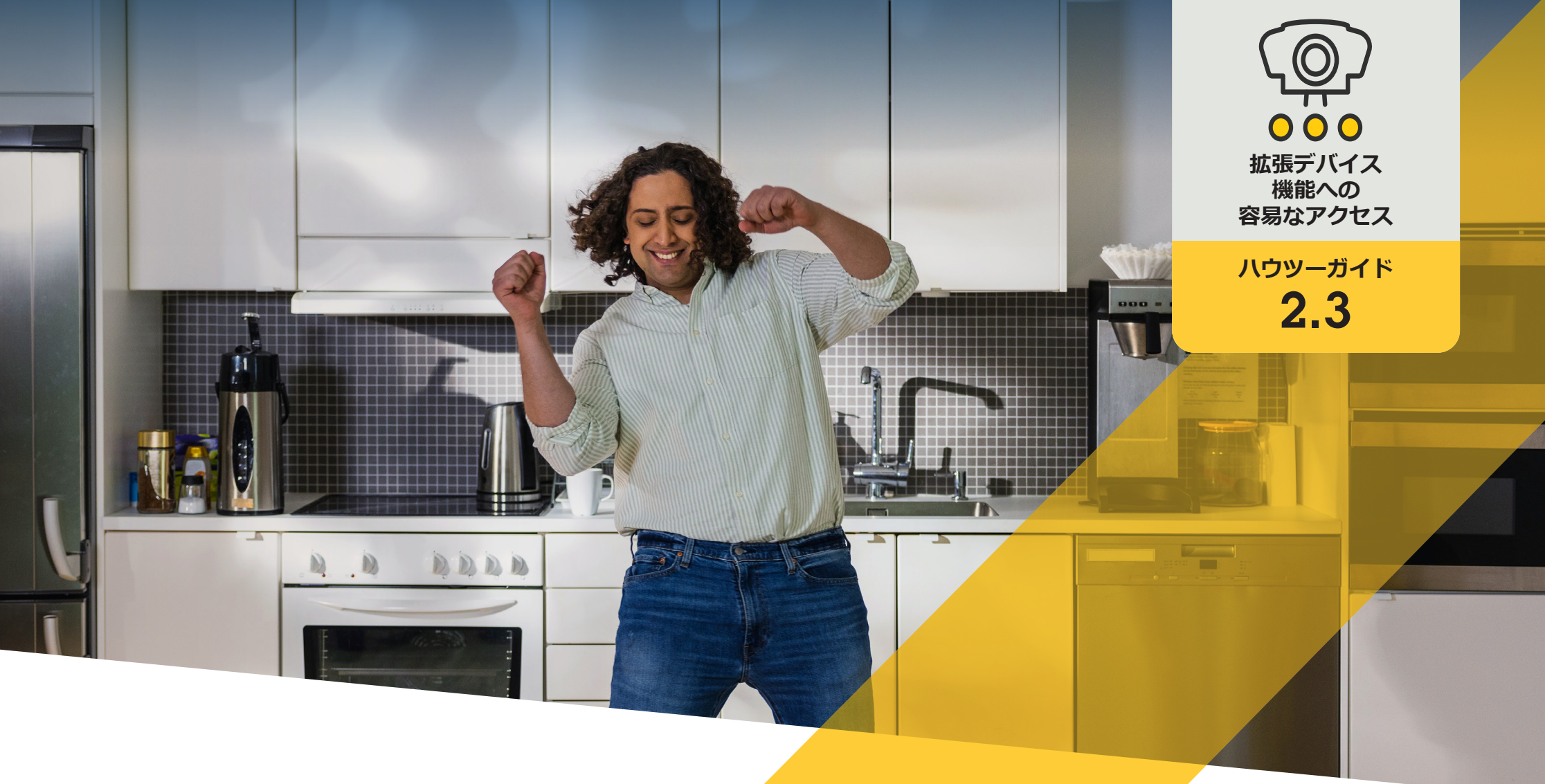

# カメラのオートフォーカスを 設定する

AXIS Optimizer for Milestone XProtect®

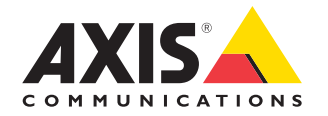

### <sub>手順 :</sub> カメラのオートフォー カスを設定する

AXIS Optimizerオペレーターコントロールより、管理者と承認済みオペレーターは、Smart ClientからAxisカメラの特定の機能に直接アクセスできます。オートフォーカスは、ビューが変化しても、カメラのレンズのフォーカスが対象範囲に確実に維持されるようにします。

#### 要件

- 以下のいずれかを選択してインストールします。
  - Milestone XProtect Corporate 2019 R3 以降
  - Milestone XProtect Expert 2019 R3 以降
- Management Clientに最新バージョンの AXIS Optimizerをインストールします。
- ファームウェアバージョン7.10、7.40以 降のAxisデバイス (バージョン7.20お よび7.30は、オペレーターコントロー ルをサポートしていません)

#### 固定ボックス型カメラと固定ドームカメラの オートフォーカス

- 1. Smart Clientで、カメラビューを選択します。
- 2. Smart Clientメニューバーにあるオペレーター コントロールのシンボルをクリックします。
- 3. [Autofocus (オートフォーカス)] に移動します。

#### PTZカメラのオートフォーカス

- 1. Smart Clientで、カメラビューを選択します。
- 2. Smart Clientメニューバーにあるオペレーター コントロールのシンボルをクリックします。
- Focus Control (フォーカスコントロール) ポッ プアップウィンドウで、[Set AF (オートフォー カスを設定)] します。フォーカスコントロール を使用すると、フォーカスポイントを近づけ たり遠ざけたりすることができます。

使用開始のサポート資料

AXIS Optimizerハウツービデオを視聴する

オンラインユーザーマニュアルを見る

その他のハウツーガイドをダウンロードする

AXIS Optimizer使用開始ガイドを読む

特定の作業に対するステップバイステップのワークフローは、変 更される場合があります。最新の説明については、<u>オンラインユー</u> <u>ザーマニュアル</u>を参照してください。

## 時間を節約し、すべ てのデバイス機能に 直接アクセスする

多くのAxisカメラには、歪み補正、WDR、EIS、IR、プライバシーマス ク機能など、独自の完全な機能と価値を実現するカメラ固有の機 能が組み込まれています。AXIS Optimizerを使用しない場合、オペ レーターは各デバイスに個別にアクセスし、これらの機能を有効 にして調整し、使用する必要があります。ほとんどのオペレーター にはデバイスの機能と設定を変更する権限がないため、管理者 のサポートが必要です。この場合も、デバイスの数が増えれば増 えるほど、これらの機能の管理により多くの時間がかかります。

# AXIS Optimizerがこの問題をどう解決するか

AXIS Optimizerオペレーターコントロールにより、管理者と承認済 みオペレーターは、Smart Clientから直接特定の機能にアクセスす ることで、Axisデバイスの価値を最大限に引き出すことができま す。インストールすると、AXIS Optimizerは接続されたカメラにその すべての機能を問い合わせます。カメラは、プリインストールされ たオペレーターコントロールのリストで応答すると同時に、これら の機能をSmart Clientで直接利用できるようにします。どの機能に アクセスできるかは、システムに接続されているカメラによって異 なります。プリインストールされたオペレーターコントロールに加 えて、独自のカスタムオペレーターコントロールを作成できます。 また、管理者は、どのオペレーターが特定のオペレーターコント ロールにアクセスして使用できるかを設定することができます。

AXIS Optimizer for Milestone XProtectについて

AXIS Optimizerは、Milestone XProtectにおけるAxisデバイス のパフォーマンスを最適化する統合のスイートです。すべ てのユーザーがAxisとMilestoneのシステムを最大限に活 用しながら、時間と労力を大幅に削減することができます。 新しいAxis製品に対応できるよう継続的に更新されます。 更新版は、axis.comからワンタイムインストーラーとして無 料でご利用いただけます。

### Axis Communicationsについて

Axisは、セキュリティとビジネスパフォーマンスを向上させるソリュー ションを生み出すことで、よりスマートでより安全な世界の実現を目指 しています。ネットワークテクノロジー企業として、また業界をけん引 するリーダーとして、Axisは映像監視、アクセスコントロール、インター コム、音声システムなどに関連するソリューションを提供しています。 これらのソリューションは、インテリジェントアプリケーションによって 強化され、質の高いトレーニングによってサポートされています。

Axisは50ヶ国以上に4,000人を超える熱意にあふれた従業員を擁し、 世界中のテクノロジーパートナーやシステムインテグレーションパー トナーと連携することで、カスタマーソリューションをお届けしていま す。Axisは1984年に創業し、本社はスウェーデン・ルンドにあります。

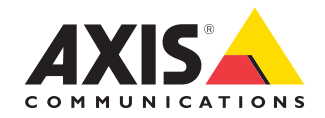

©2024 Axis Communications AB. AXIS COMMUNICATIONS、AXIS、ARTPEC、VAPIXは、スウェーデンおよびその他の国 で登録されたAxis ABの登録商標です。その他のすべての商標は、それぞれの所有者に帰属します。